## Setting up your hoopla account

1. Once you are on the hoopla website or have downloaded the hoopla app, click on the Sign Up button

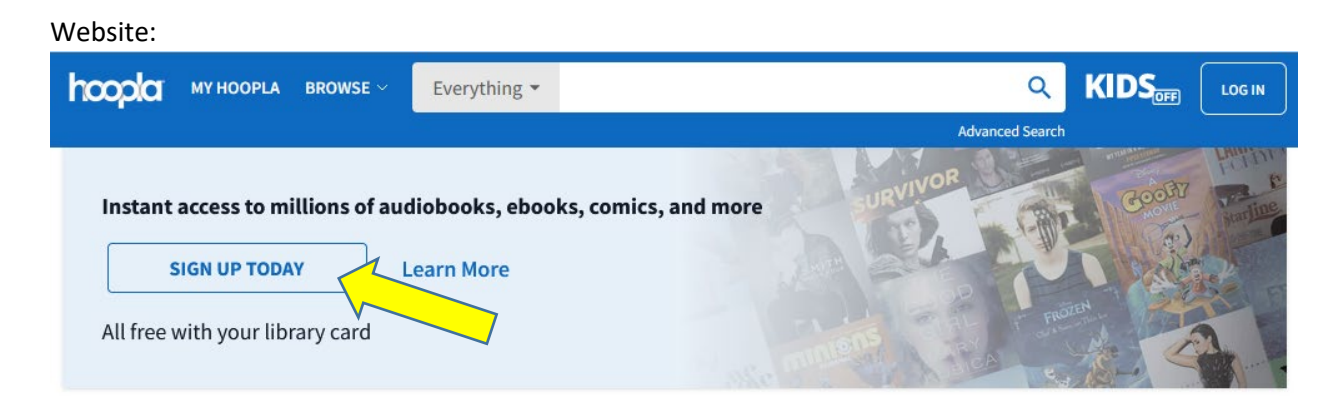

## Mobile App:

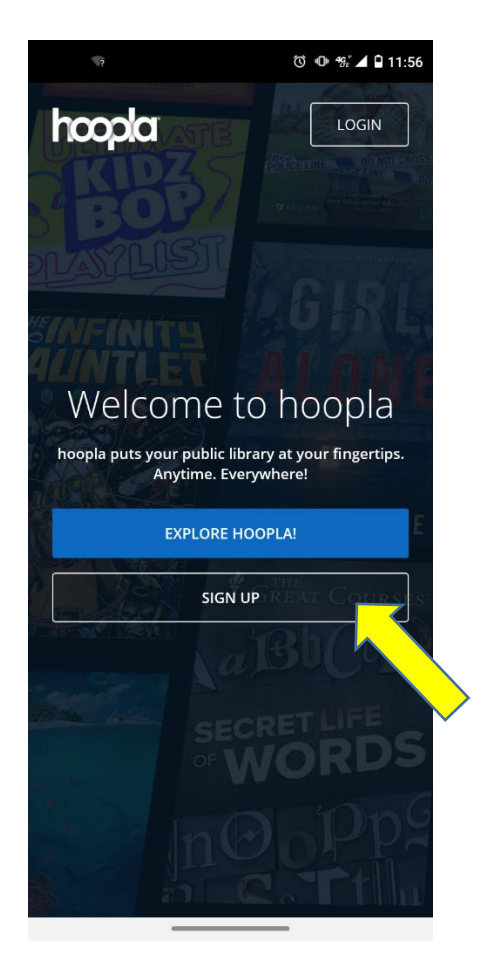

2. Click the "Lets Go" button

Website:

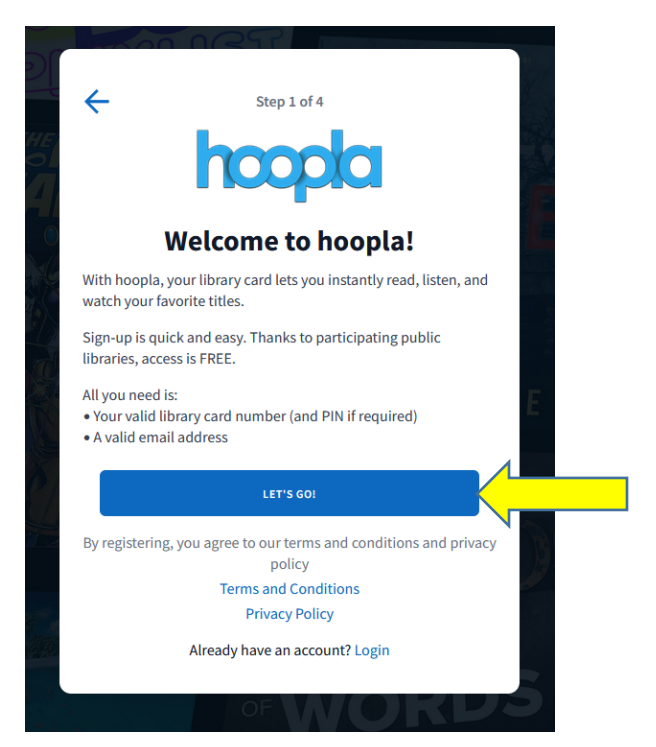

## Mobile:

| ত 💿 🔨 🐄 🖌 🕯 11:57                                                                               |
|-------------------------------------------------------------------------------------------------|
| ← Step 1 of 4                                                                                   |
| hoopla                                                                                          |
| Welcome to hoopla!                                                                              |
| With hoopla, your library card lets you instantly read, listen, and watch your favorite titles. |
| Sign-up is quick and easy. Thanks to participating public libraries, access is FREE.            |
| All you need is:<br>• Your library card number (and PIN if required)<br>• A valid email address |
| Let's Go!                                                                                       |
| By registering, you agree to our terms and conditions and<br>privacy policy                     |
| Terms and Conditions                                                                            |
| Privacy Policy                                                                                  |

\_\_\_\_\_

3. Enter "Laramie County Library System" in the search bar and select the entry that specifies "Cheyenne, WY" then click the "NEXT" button.

Website:

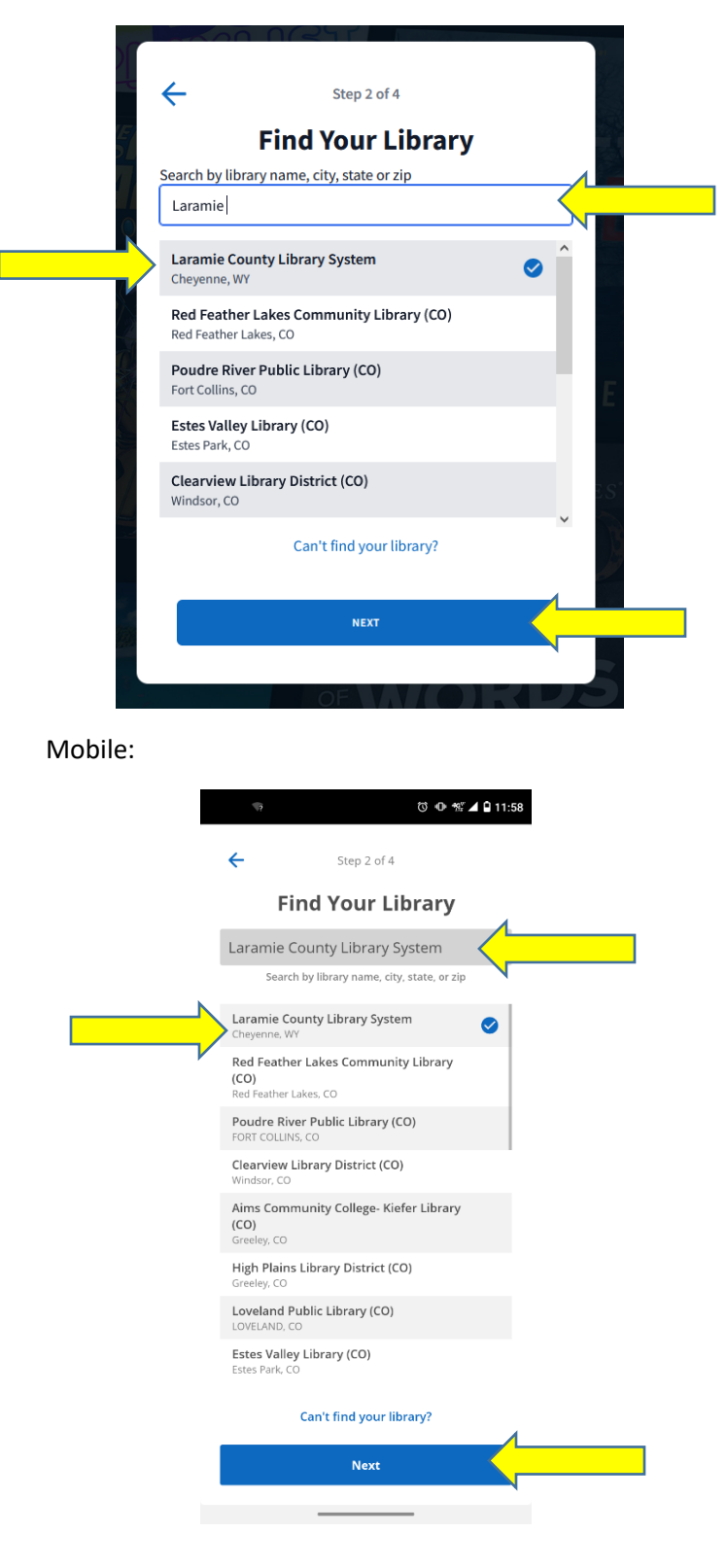

4. Enter your 14-digit library card number and your PIN. If you don't know your pin try "read" and "wyld". You can find instructions on resetting your PIN <u>here</u>.

Website:

| ÷                                                                                         | Step 3 of 4                                                                                                    |
|-------------------------------------------------------------------------------------------|----------------------------------------------------------------------------------------------------|
| Con                                                                                       | nect With Your Library                                                                                                    |
| Your PIN is au<br>your library ca<br>library card. If<br>call us at 307-<br>Accounts Desl | tomatically entered as "read" when you receive<br>ard. PINs become active the day you receive your<br>f you changed your PIN and cannot remember it,<br>634-3561 or visit a staff member at the Cards and<br>k. |
| Library Card                                                                              |                                                                                                    |
| Library Card                                                                              |                                                                                                    |
| Library PIN                                                                               |                                                                                                    |
| Library PIN                                                                               |                                                                                                    |
|                                                                                           | Need a library card?                                                                                                    |
|                                                                                           |                                                                                                    |
|                                                                                           |                                                                                                    |
|                                                                                           |                                                                                                    |
|                                                                                           |                                                                                                    |
|                                                                                           | NEVT                                                                                                    |
|                                                                                           | NEAT                                                                                                    |
|                                                                                           |                                                                                                    |
| -                                                                                         |                                                                                                    |

Mobile:

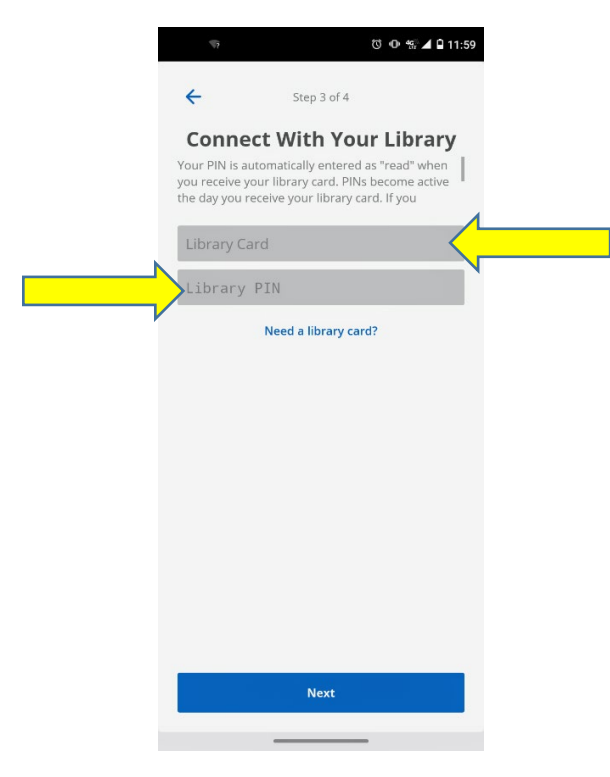

5. Next, you'll be prompted to set up your personal hoopla account by entering your email address (this will serve as your user name) and a password of your choosing.

Website:

|    | Step 4 of 4      |        |
|----|------------------|--------|
| 5/ | Almost Do        | one!   |
|    | Email            |        |
|    | Email            |        |
|    | Password         |        |
|    | Password         | ø      |
|    |                  | E      |
|    | COMPLETE REGISTR | RATION |
|    |                  |        |
|    | OF               |        |

Mobile:

| $\phi \bullet \phi = \cdot$ | 0                 | ❶ 💖 ⊿ 🖬 3:37 |  |
|-----------------------------|-------------------|--------------|--|
| ÷                           | Step 4 of 4       |              |  |
| Alm                         | ost Done!         |              |  |
| Let's finish getting yo     | our hoopla accoun | t setup.     |  |
| Email                       |                   |              |  |
| Dacaword                    |                   |              |  |
| Must be 8 to 40 charact     | ters long         |              |  |

| Sign Up! |  |
|----------|--|
|          |  |